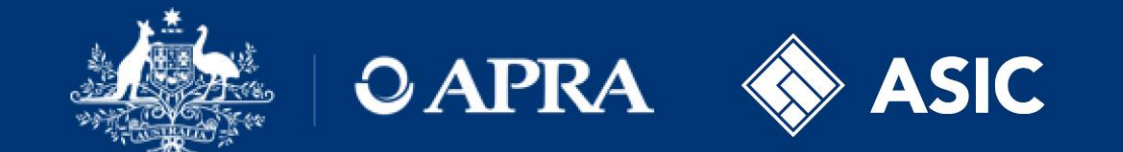

#### **Financial Accountability Regime**

Ceasing an accountable person

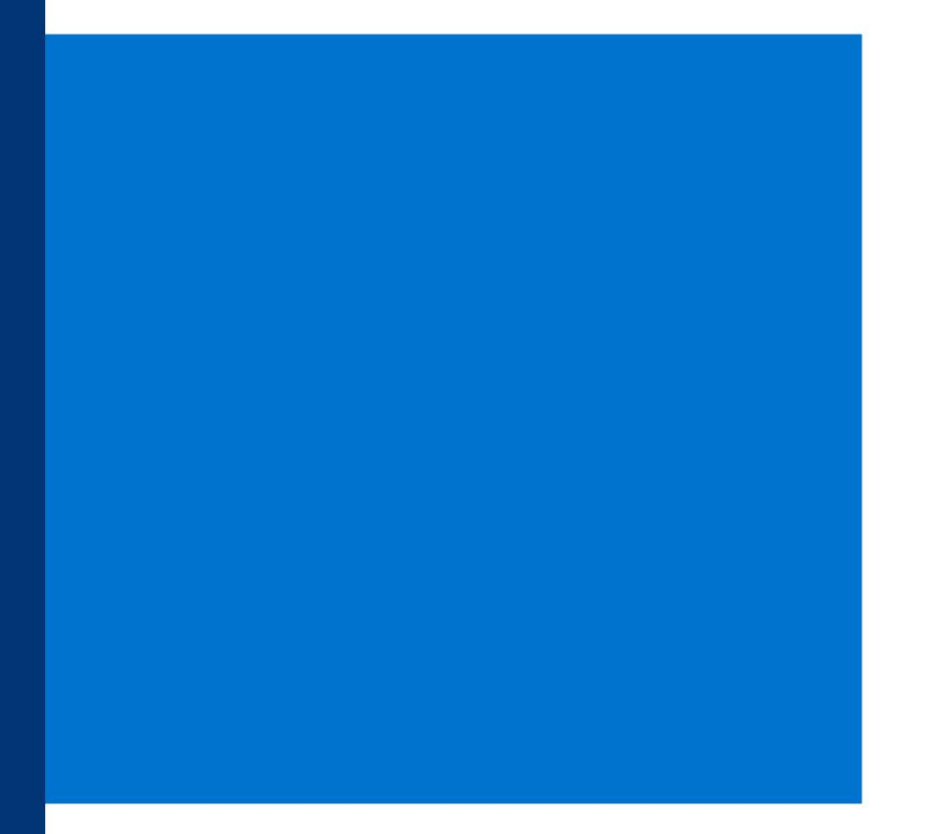

# **Cessation – Create notification return**

Access via: APRA Connect > Menu > Returns > Create Return

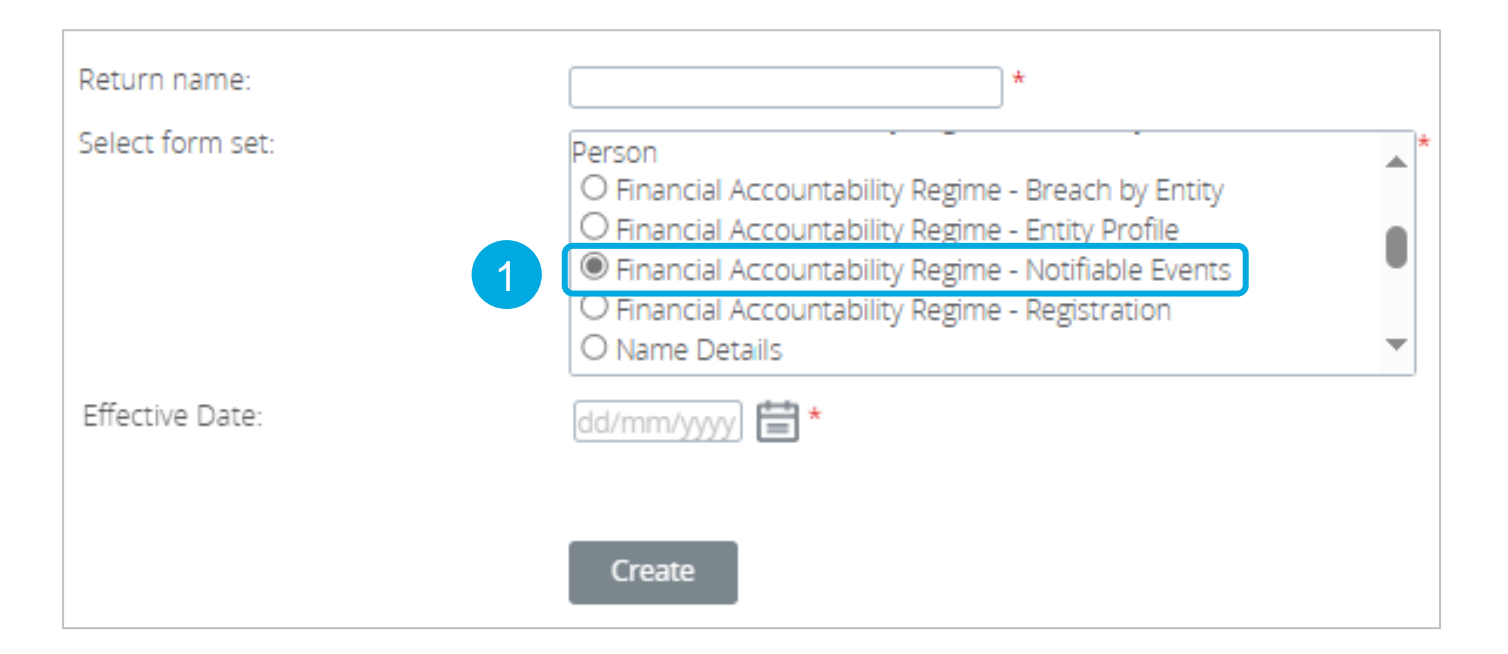

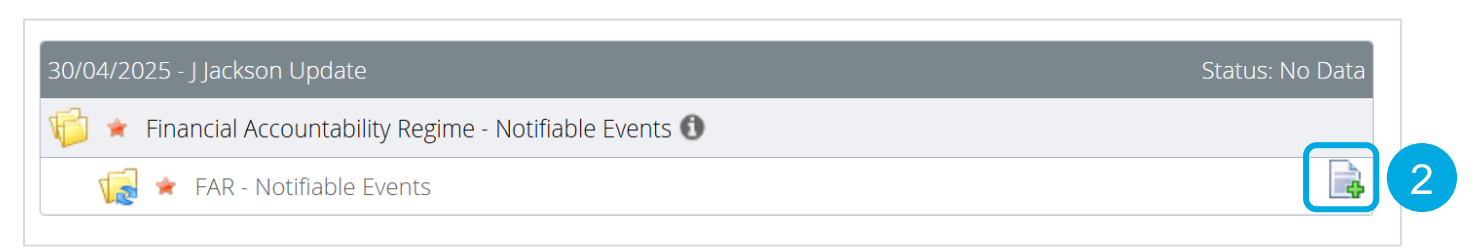

In APRA Connect, select the *Financial Accountability Regime* – *Notifiable Events* form, name the return and add an effective date.

# Cessation – Accountable person selection and submission lodgement status

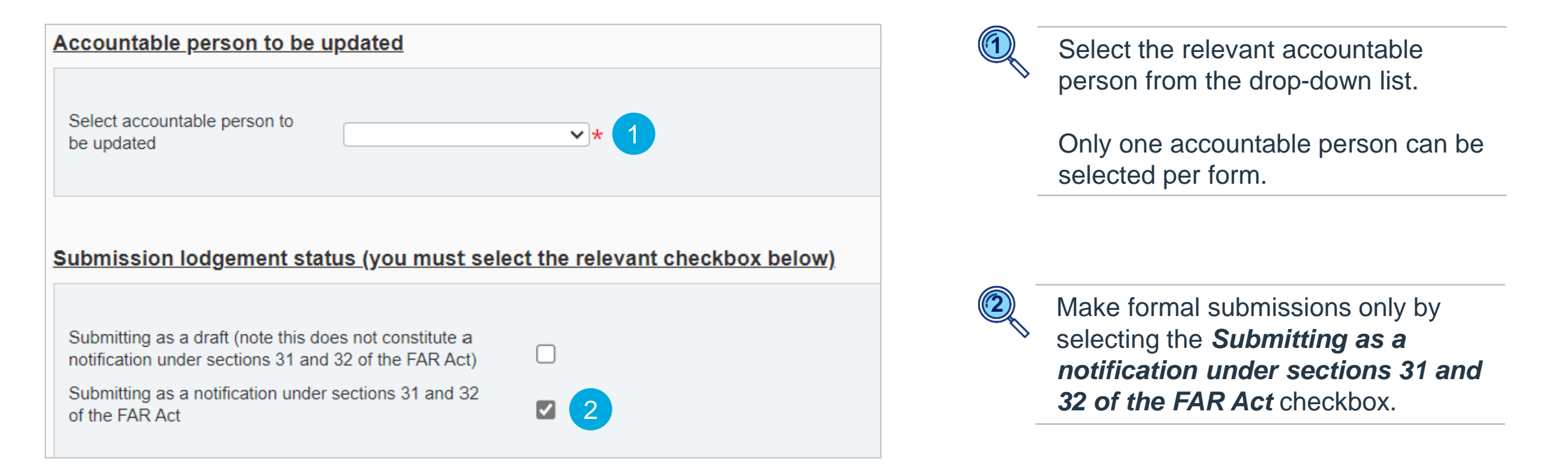

# **Cessation – Activity information**

| Activity information                                                                                            |                                           |                                          |
|----------------------------------------------------------------------------------------------------|-------------------------------------------|------------------------------------------|
|                                                                                                    | Connection                                |                                          |
| Status                                                                                                    | Cessation                                 | *                                        |
| Effective date of change (only pertains to cancellation, cessation and cessation-FAR dismissal)                 | 03/03/2025                                |                                          |
| Once you select the following checkboxes and click 'V<br>the selection, the current form must be deleted and re | alidate and Save', the selection created. | may not be amended. If you need to amend |
| Updates to personal identification details                                                                      |                                           |                                          |
| Updates to responsibilities                                                                                     | ☑ 3                                       |                                          |
| Updates to reporting lines                                                                                      |                                           |                                          |
| Updates to accountability statement                                                                             |                                           |                                          |
|                                                                                                    |                                           |                                          |
|                                                                                                    |                                           |                                          |
|                                                                                                    |                                           | Validate & Save                          |
|                                                                                                    |                                           |                                          |

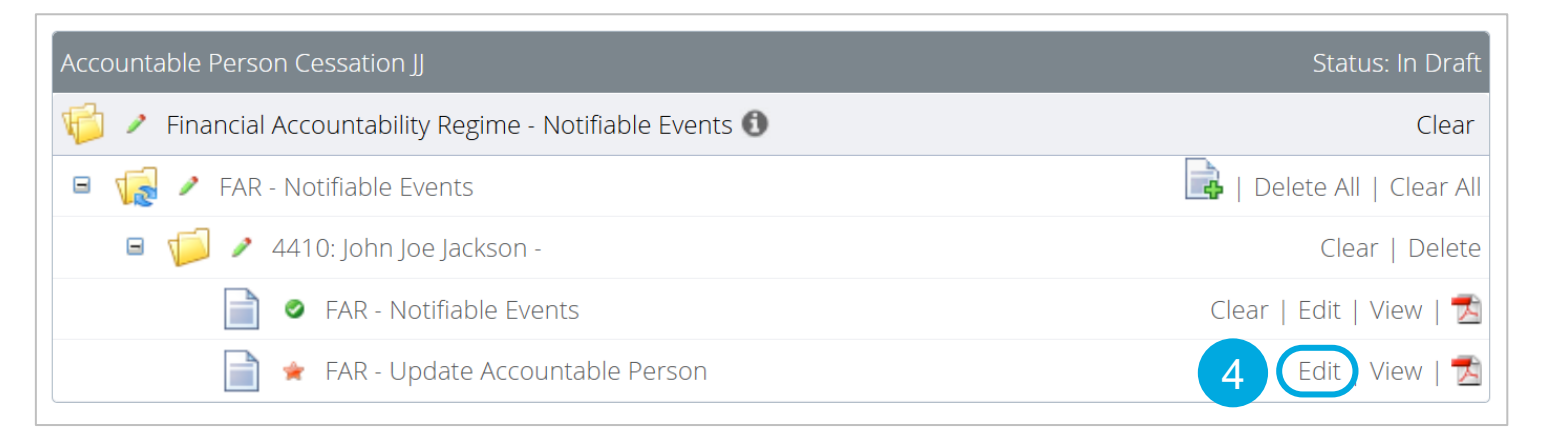

To cease an accountable person's information, select the *Status: Cessation* 

2

Enter the effective date of change for the cessation.

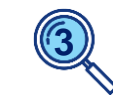

Select the editable checkboxes to update these sections of the form.

To save the *Activity information* click *Validate & Save*.

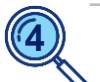

A form will then be created, connected to the accountable person and containing their prepopulated data.

Click *Edit* to open the form.

# **Cessation – Employment status table**

| ersonal identification details: John Ja                                                           | <u>ckson</u>                                               |   |   | Only<br>the f |
|---------------------------------------------------------------------------------------------------|------------------------------------------------------------|---|---|---------------|
| Start date of personal identification change                                                      | 1                                                          |   |   | beco          |
| f details have been updated, please provide a de                                                  | scription                                                  |   |   |               |
| Title                                                                                             |                                                            |   |   |               |
| Given name(s)                                                                                     |                                                            |   |   | E For         |
| Middle name(s)                                                                                    |                                                            |   |   | Seese         |
| Family name(s)                                                                                    |                                                            |   |   | sho           |
| Date of birth                                                                                     |                                                            |   |   | End           |
| Director identification number. If the Accountable number, the number must be provided, otherwise | Person has a director identification<br>please enter 'N/A' |   |   | End<br>Emj    |
| Employment status table                                                                           |                                                            |   |   | Cess          |
| Position title (role title)                                                                       | Chief Risk Officer                                         |   | * |               |
| Position title start date                                                                         | 28/06/2024                                                 |   |   |               |
| Position title end date                                                                           |                                                            | 2 |   |               |
| Employer name                                                                                     | Testing Test Bank Ltd                                      |   | * |               |
| Employer name start date                                                                          | 28/06/2024                                                 |   |   |               |
| Employer name end date                                                                            |                                                            |   |   |               |

Only the relevant sections of the form will populate and become editable.

For accountable person cessations, all open records should be end dated.

End date the **Position title** and **Employer name** with the cessation date.

# **Cessation – Responsibilities and key functions**

| Responsibilities                                                                       |                                                |   | Enter the end dates in the                                                       |  |
|----------------------------------------------------------------------------------------|------------------------------------------------|---|----------------------------------------------------------------------------------|--|
| Commencement date (update if different from the previously notified Commencement date) |                                                |   | fields Accountable entity<br>general and prescribed<br>responsibilities end date |  |
| Responsibilities information                                                           |                                                |   | and Key functions end<br>date.                                                   |  |
| Accountable entity general and prescribed responsibilities                             | Management of risk controls or risk management | - |                                                                                  |  |
| Accountable entity general and prescribed responsibilities start date                  | 28/06/2024                                     |   |                                                                                  |  |
| Accountable entity general and prescribed responsibilities end date                    |                                                |   |                                                                                  |  |
| Joint responsibility                                                                   | ⊖Yes ◉No ★                                     |   | Provide a brief description                                                      |  |
| Limitations and exclusions                                                             | No responsibility for first or third line      | × | of why the records have                                                          |  |
| If 'Responsibility information' has been updated, please provide a description         |                                                | - | been updated.                                                                    |  |

| Key functions information                                                     |                        |    |
|-------------------------------------------------------------------------------|------------------------|----|
| Key functions                                                                 | Credit risk management | ~★ |
| Key functions start date                                                      | 28/06/2024             |    |
| Key functions end date                                                        |                        |    |
| If 'Key functions information' has been updated, please provide a description |                        | 2  |
|                                                                               |                        |    |

# **Cessation – Redistribution, reporting lines and declaration**

| Redistribution of responsibilities (following a Suspension, Cessation, Cessation -<br>Have all responsibilities been redistributed?<br>Description of redistribution of responsibilities                                                                                               | FAR dismissal or Cancellation)<br>O Yes O No * | *                        | Complete the<br>questions regarding<br>redistribution of<br>responsibilities. |                                                                                                    |  |
|----------------------------------------------------------------------------------------------------|------------------------------------------------|--------------------------|-------------------------------------------------------------------------------|----------------------------------------------------------------------------------------------------|--|
| Reporting lines   Position title of the person the accountable person reports to. Please enter 'No reporting line' if the accountable person is a director.   Reporting line start date   Reporting line end date   If 'Reporting line' has been updated, please provide a description | CEO TTB *<br>28/06/2024                        |                          | Input the<br><i>line enc</i><br>provide<br>descripti<br>record h<br>updated   | e <b>Reporting</b><br>I date and<br>a brief<br>on of why the<br>as been                                      |  |
| Declaration   I declare I am authorised to provide this information and that the information is true and correct.   Name:   Title:   Date:                                                                                                    | 04/03/2025                                     | * 3<br>* Validate & Save |                                                                               | Complete<br>the<br>declaration<br>and <i>Validate</i><br>& <i>Save</i> , then<br>submit<br>through to<br>the |  |

# **Cessation – Corporate Profile**

| С                                                                                                    | orporate Profile          |
|----------------------------------------------------------------------------------------------------|---------------------------|
| The sections of your corporate profile are listed below. You should regularly check and ensure that your corporate prof<br>up to date. |                           |
|                                                                                                    | Corporate Profile         |
|                                                                                                    | FAR - Corporate Profile   |
|                                                                                                    | FAR - Accountable Persons |

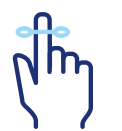

The information contained *Financial Accountability Regime – Notifiable Events* cessation return will be immediately transferred to the entity's Corporate Profile.

If the cessation *Effective date of change* was in the past, the accountable person's status will immediately change from *Registered* to *Ceased*.

If the cessation was future dated, the status will only change once the *Effective date of change* is in the past.

Accountable person information can be reviewed in APRA Connect under the entity's **Corporate Profile**, by expanding the **FAR – Accountable Persons** folder and selecting the relevant accountable person.

# **Information and support**

| FAR videos                                | <b>APRA website:</b><br>APRA > APRA's functions > Financial Accountability Regime > <u>FAR Presentations</u>                                                                                                    |
|-------------------------------------------|----------------------------------------------------------------------------------------------------|
| APRA Connect<br>support material          | <b>APRA website:</b><br>APRA > Data and Statistics > APRA Connect > <u>APRA Connect support material</u>                                                                                                    |
| FAR reporting form instruction guides     | APRA website:<br>APRA > APRA's functions > Financial Accountability Regime > <u>APRA Connect FAR reporting forms</u><br>- instruction guides                                                                                                    |
| Information paper                         | APRA website: APRA > APRA's functions > Financial Accountability Regime > Financial<br>Accountability Regime: Information for accountable entities<br>ASIC website: ASIC > Regulatory resources > Financial services > Financial Accountability<br>Regime > Financial Accountability Regime: Information for accountable entities (RG 279) |
| FAR<br>single point of<br>contact mailbox | far@apra.gov.au                                                                                                    |

# Thank you